# 故障かな?と思ったら!

# ~確認方法と解決方法~

- ・音声編
- ・通信編
- ・その他よくあるご質問

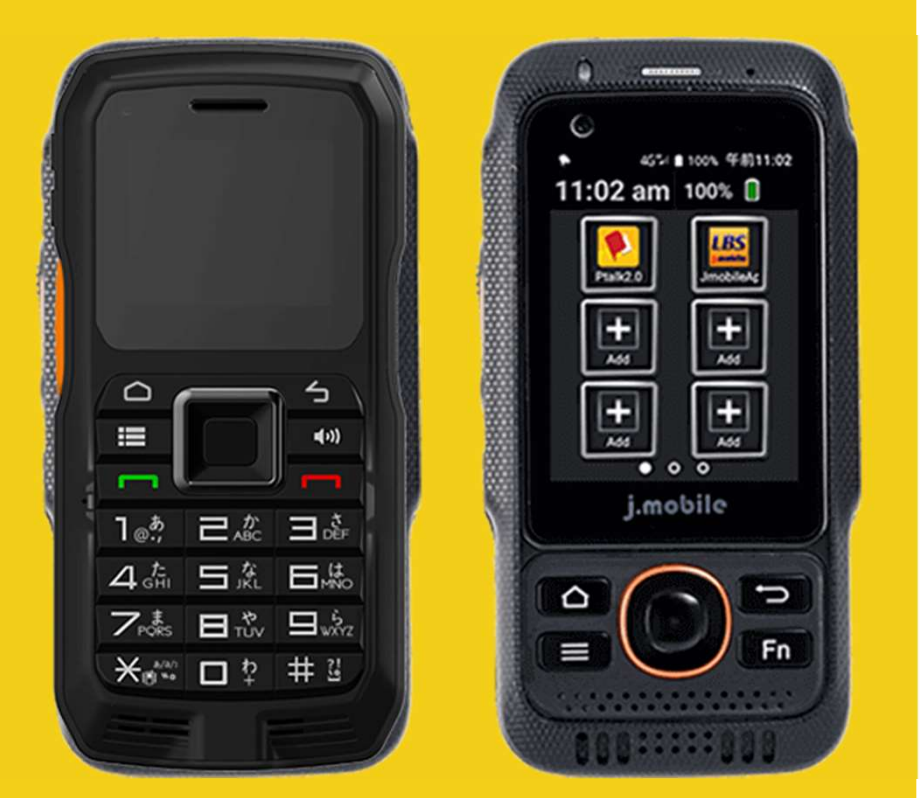

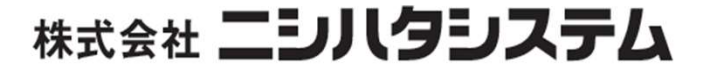

### ~音声編~

#### Q.音量を上げているのに無線機の音量が上がらない…

A.<u>・音量を上げるタイミングの可能性があります。</u> 無線機の音量を上げる場合は通信が入ってきた時か アプリ(P.Talk2.0)に入っているときに音量を調整 してください。初めのホーム画面では操作音のみ調整 可能です。

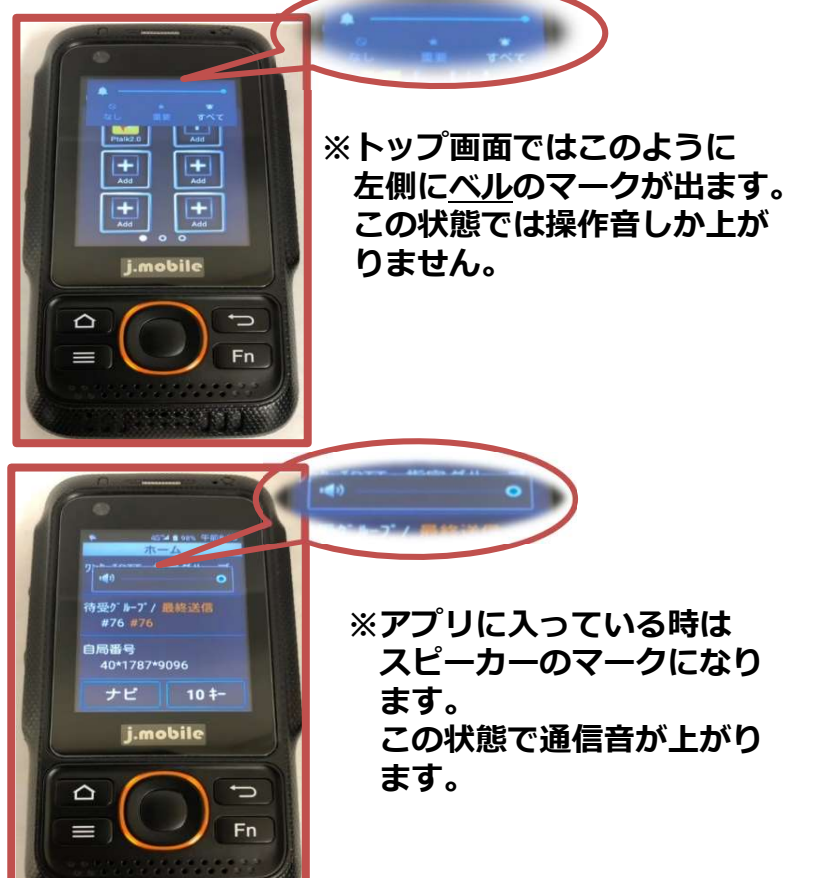

#### Q.相手の端末には通信ができるのに返事が聞こえない…

#### A.<u>・マナーモードの可能性があります。</u>

端末の画面上部の4G(または3G)の横に小さなBOXマークが出てれば左側面のマイナスボタン下のスピーカーマークのボタンを押してください。

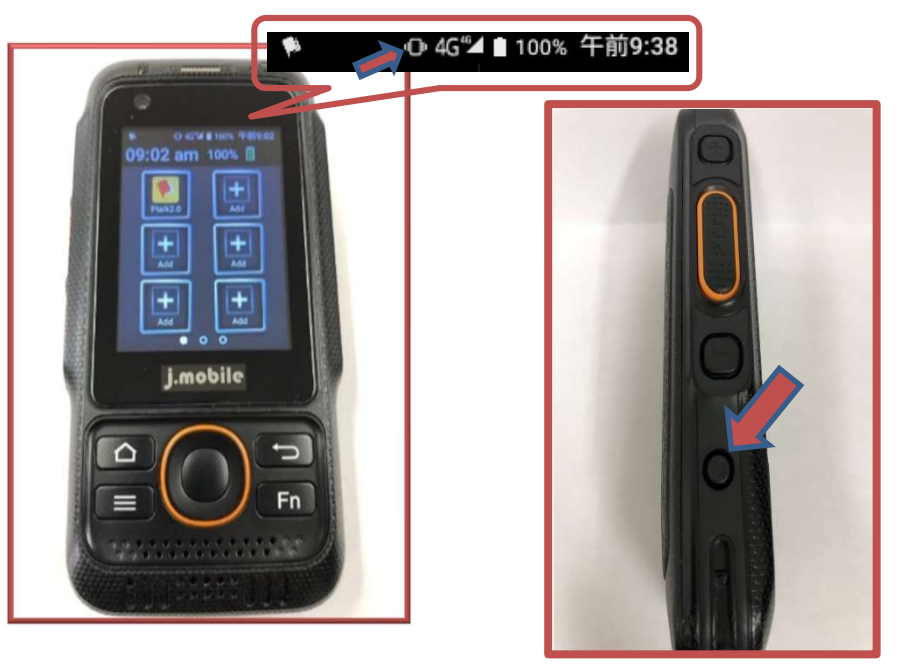

※図のようなボックスマーク が出ていれば **マナーモード** となります。

※左側側面の一番下の ミュートボタンを押し ていただくと解除され ます。

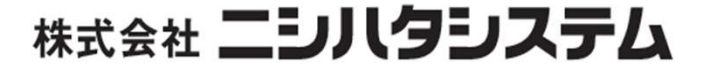

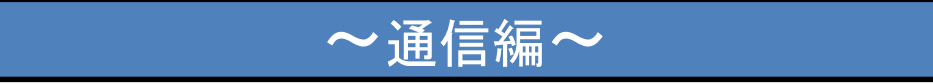

#### Q.サービスが制限されています。 と表示が出て通信が取れない…

パターン1. <u>・機内モードの可能性があります。</u> 画面上部に飛行機のマークが出ていましたら電源ボタンを 長押しして機内モードをタップ。

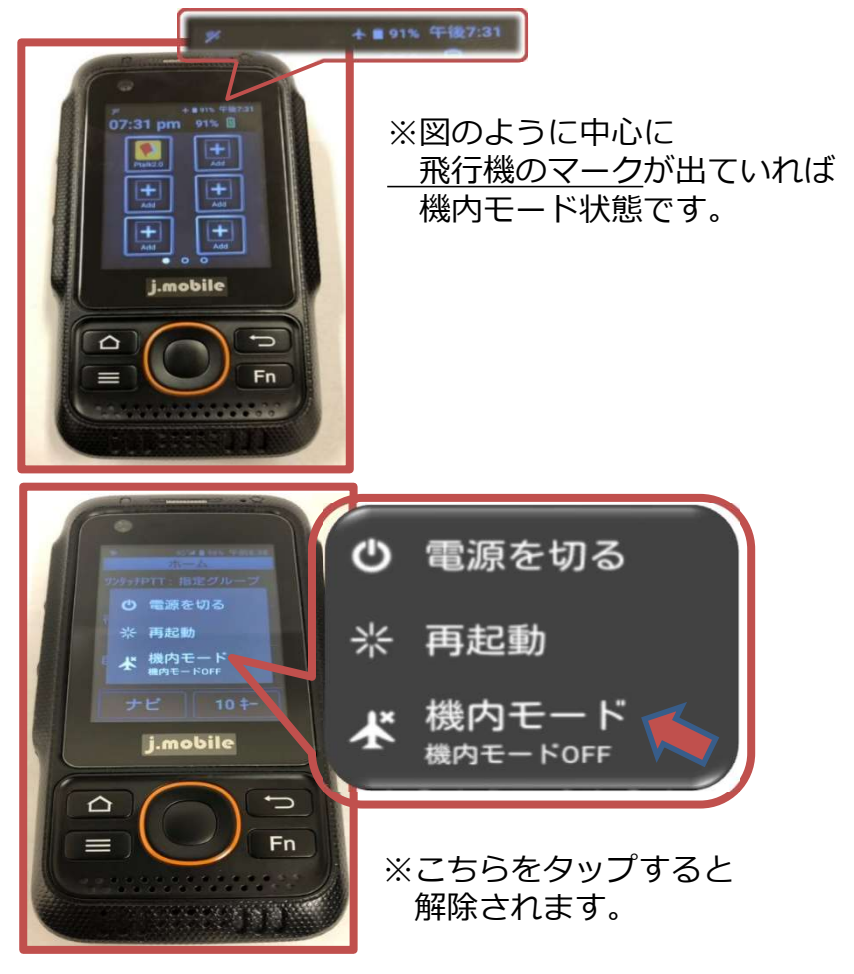

#### Q.サービスが制限されています。 と表示が出て通信が取れない…

パターン2. <u>・SIMカードずれの可能性があります。</u> 画面上部、左側旗のアイコンに斜線が入っていたら裏側蓋 を開けてバッテリーを外し内部のSIMカードを一度取り外し 付け直して元<u>に戻してください。</u>

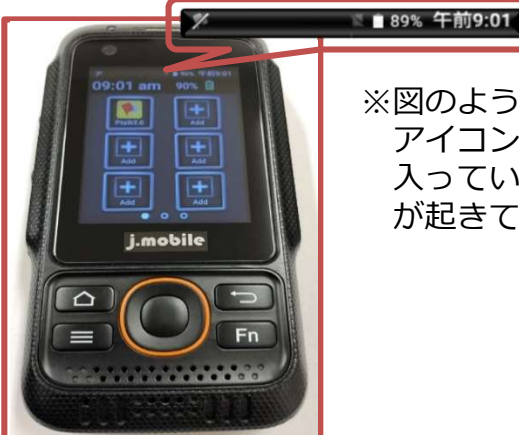

\$53 00 Ē∆

※図のように左側の旗の アイコンに斜線が 入っていれば通信トラブル が起きている状態です。

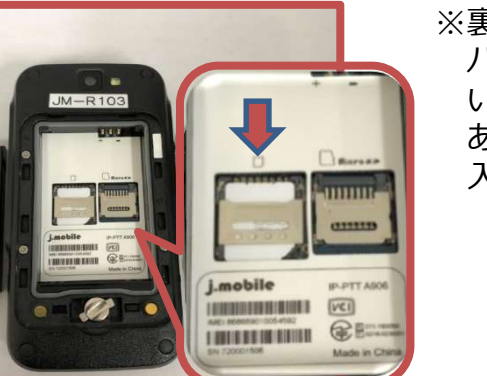

※裏蓋を開け、 バッテリーを外して いただき図の位置に あるSIMカードを 入れ直してください。

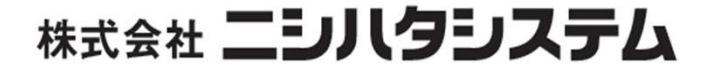

#### ~通信編~

#### Q.グループ通話が入ってこない…

A.<u>・グループが外れている可能性があります。</u> アプリ内グループをタップし所属したいグループ名の左側に 矢印が入っているかを確認。 入ってなければグループ名長押しで緑色の矢印を←入れてく

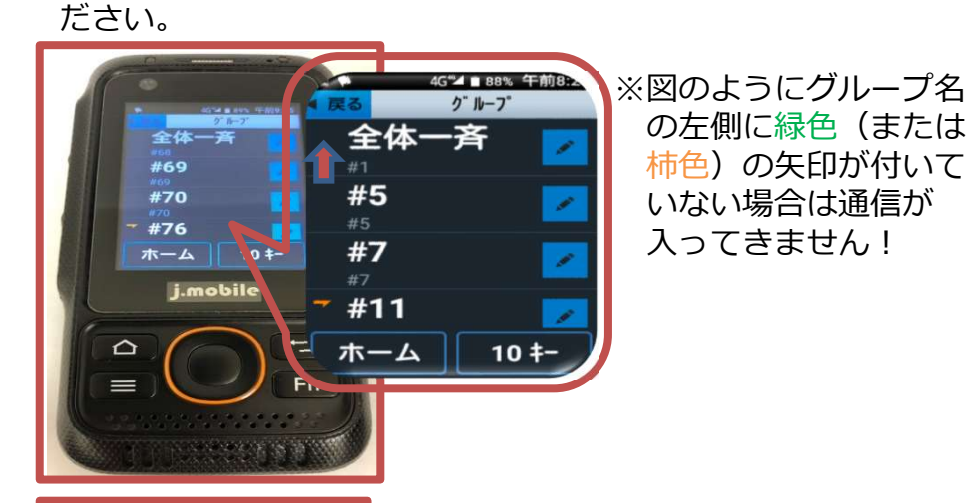

4G 1 88% 午前8:2 ※所属したいグループ名 クッルーフ を長押ししていただくと 全体一吝 図のように緑色の矢印が #69 #5 入り通信が可能となりま #70 #76 す。 #7 ホーム 11#j.mobile #11 10 +-ホーム 

#### ~その他よくあるご質問~

#### Q.充電ができない…

A<u>・USBケーブル不良の可能性があります。</u> ケーブルの消耗による接触不良かもしれないので別の コードで試してみてください。 もしケーブルが原因であれば担当営業までご連絡をお願い 致します。

## <u>通信が取れない…</u>

<u>画面が固まって動かない…</u>

など、お困りの際はスマートフォン と同じように**再起動**をかけるこ とをお勧めします!

※改善されなければすぐに

担当営業までご連絡ください。

お問合せ:0120-775-956

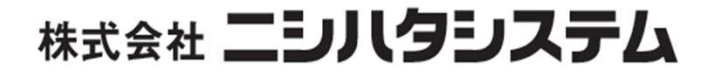